NEUES STARTRECHT BEANTRAGEN ÜBER PHOENIX

- Anleitung für VEREINE-

## 1. In Phoenix einloggen

https://lvs.it4sport.de

## 2. Zur Rolle "Vereinsaccount-Admin" wechseln

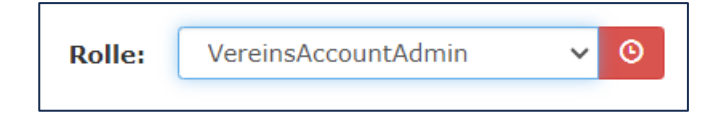

#### 3. Unter dem Reiter "Pässe" den Button "+ Startrechtwechsel/Startpassantrag anstoßen" klicken

| A Vereinsaccount        | Pässe                             |                           |                 |     |                  |            |   |
|-------------------------|-----------------------------------|---------------------------|-----------------|-----|------------------|------------|---|
| Pässe Anträge           |                                   |                           |                 |     |                  |            |   |
| Verein:                 | ~                                 | Nachname:                 |                 |     | Vorname:         |            | i |
| Jahrgang von<br>(JJJJ): |                                   | Jahrgang bis (JJJJ):      |                 |     | Gültig ab (>=):  | <b>m</b>   |   |
| Pass-Nr:                |                                   | Pass-Nr Extern:           |                 |     | Gültig bis (<=): | <b>=</b>   |   |
| Geschlecht:             | Keine Auswahl                     |                           |                 |     | Status:          | Alle       |   |
| Q < 25 >                | 4094 Ergebnisse Startrechtwechsel | /Startpassantrag anstoßen | 😰 🖨 Einzeldruck |     |                  |            |   |
| Pass-Nr.                | Nachname                          | Vorname                   | Geburtstag      | m/w | Gültig ab        | Inaktiv ab |   |

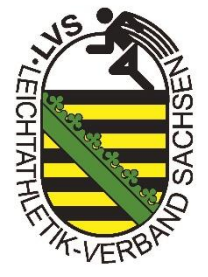

## 4. Athlet suchen

- $\rightarrow$  Daten vollständig eingeben
- $\rightarrow$  Button "Person suchen" klicken
- ightarrow bei einem neuen Startrechtantrag erscheint folgendes Fenster:  $\$
- $\rightarrow$  Button "Weiter" klicken

| Pässe Anträge    |                       |                                                             |                       |
|------------------|-----------------------|-------------------------------------------------------------|-----------------------|
| Neuer Passantrag |                       |                                                             |                       |
| Athlet           |                       | sdaten                                                      | Zusammenfassung       |
| Verein           | Musterverein          | Die Person konnte nicht in der Datenbank gefunden werden. E | litte Daten ergänzen. |
| Geschlecht       | männlich              | → Weiter                                                    |                       |
| Vorname          | Max                   |                                                             |                       |
| Nachname         | Mustermann            |                                                             |                       |
| Geburtstag       | 01.01.2001            |                                                             |                       |
|                  | Q Person suchen Reset |                                                             |                       |

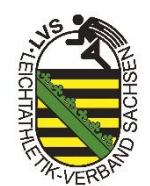

## 5. Passdaten

- ightarrow Daten des Athleten **vollständig** ausfüllen
- → KEINE Mailadressen der Vereine verwenden!!
- $\rightarrow$  "Antrag senden" klicken
- → über die E-Mail-Adresse erhält der Athlet im Anschluss die Information über die Antragstellung des Startrechtes und den Datenschutz
  - über einen Bestätigungslink in der Mail, muss der Athlet seine Zustimmung geben

| Neuer Passantrag  |                                                   |           |
|-------------------|---------------------------------------------------|-----------|
| Athlet            |                                                   | Passdaten |
| Nachname, Vorname | Mustermann, Max                                   |           |
| Verein            | Musterverein                                      | ~         |
|                   | Bitte geben Sie die Kontaktdaten des Athleten an. |           |
| E-Mail            |                                                   |           |
| Nationalität:     | Deutschland                                       | ~         |
| Strasse:          |                                                   |           |
| PLZ:              |                                                   |           |
| Ort:              |                                                   |           |
| Gültig ab:        | tt.mm.jjjj                                        |           |
|                   | Antrag senden                                     |           |

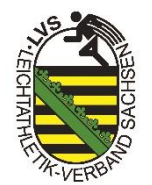

#### 5.1 Passdaten bei Minderjährigen Athleten

- ightarrow Daten des Athleten **vollständig** ausfüllen
- → bei Minderjährigen Athleten muss eine erziehungsberechtigte Person angegeben werden
- → KEINE Mailadressen der Vereine verwenden!!
- → "Antrag senden" klicken
- → der Erziehungsberechtigte erhält im Anschluss eine E-Mail über die Antragstellung des Startrechtes und den Datenschutz
  - über einen Bestätigungslink in der Mail, muss die Zustimmung gegeben werden

| $\bigcirc$        | )                                                 |                                      |                 |
|-------------------|---------------------------------------------------|--------------------------------------|-----------------|
| Athlet<br>sucher  | 1                                                 | Passdaten                            | Zusammenfassung |
| Nachname, Vorname | Mustermann, Maxi                                  | Erziehungsberechtigte*r:<br>Vorname: |                 |
| Verein            | Musterverein                                      | Nachname:                            |                 |
|                   | Bitte geben Sie die Kontaktdaten des Athleten an. | E-Mail:                              |                 |
| E-Mail            |                                                   |                                      |                 |
| Nationalität:     | Deutschland                                       | <ul> <li></li> </ul>                 |                 |
| Strasse:          |                                                   |                                      |                 |
| PLZ:              |                                                   |                                      |                 |
| Ort:              |                                                   |                                      |                 |
| Gültig ab:        | tt.mm.jjjj                                        |                                      |                 |
|                   | Antrag senden                                     |                                      |                 |

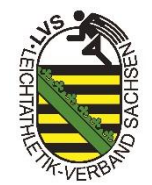

#### 6. Zusammenfassung

 $\rightarrow$  Passantrag wurde erfolgreich gestellt

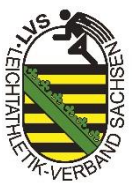

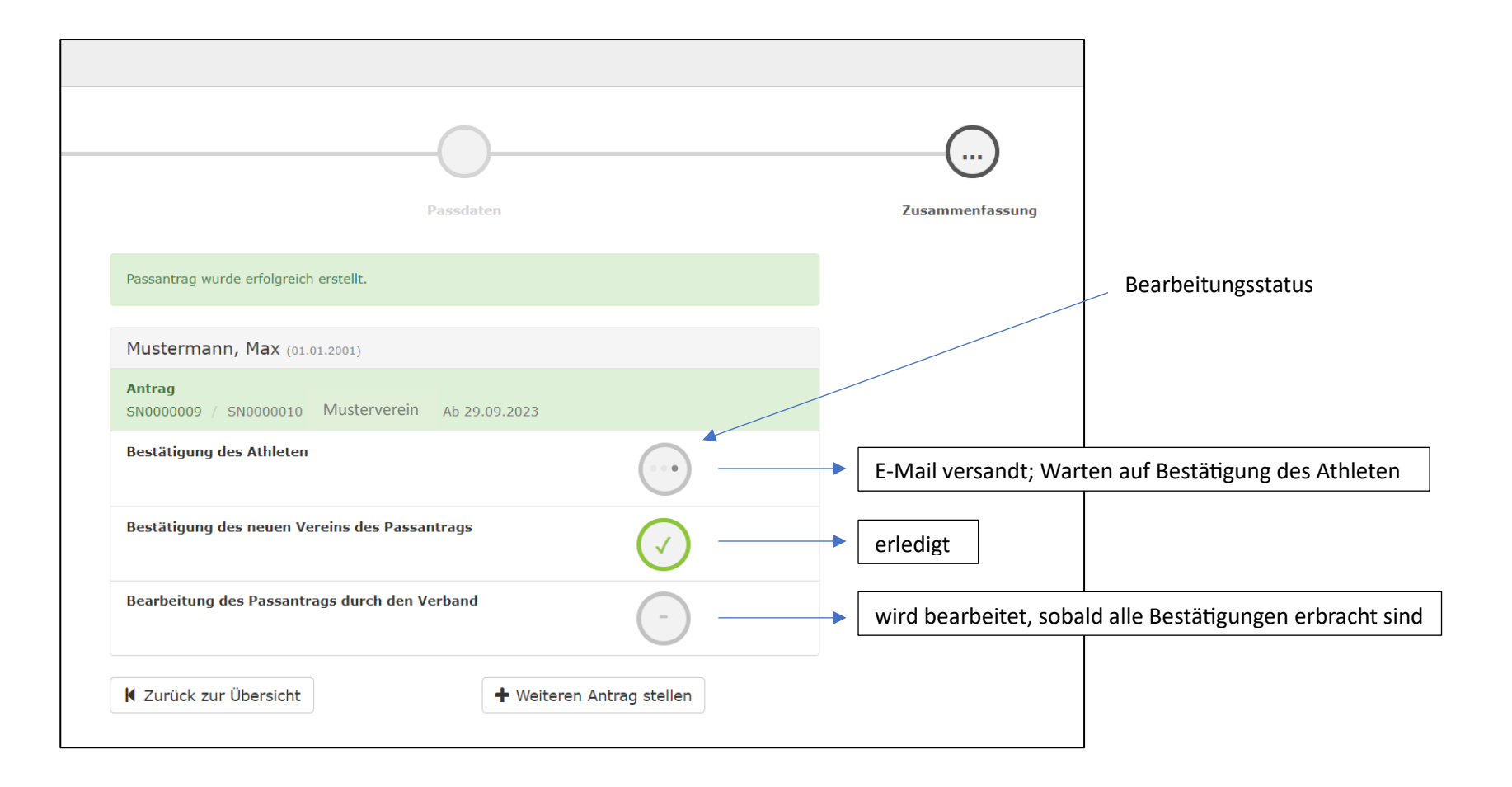

## 6.1 Zusammenfassung bei Minderjährigen Athleten

| Passantrag wurde erfolgreich erstellt.                                    |                | Bearbeitungsstatus                                                 |
|---------------------------------------------------------------------------|----------------|--------------------------------------------------------------------|
| Mustermann, Maxi (01.01.2013)                                             |                | Bearbeitungsstatus                                                 |
| Antrag           SN0000010 / SN0000010 Musterverein         Ab 29.09.2023 |                |                                                                    |
| Zustimmung Erziehungsberechtige*r                                         |                | E-Mail versandt; Warten auf Bestätigung der Erziehungsberechtigten |
| Bestätigung des neuen Vereins des Passantrags                             | O              | erledigt                                                           |
| Bearbeitung des Passantrags durch den Verband                             | -              | wird bearbeitet, sobald alle Bestätigungen erbracht sind           |
| ♥ Zurück zur Übersicht                                                    | Antrag stellen |                                                                    |

# 7. Übersicht

→ unter dem Reiter "Pässe" & "Anträge" kann jeder Verein den Bearbeitungsstatus der gestellten Anträge einsehen

| Vereinsaccount     Pässe |               |                |                    |                          |              |        |            |                    |                              |
|--------------------------|---------------|----------------|--------------------|--------------------------|--------------|--------|------------|--------------------|------------------------------|
| Päss                     | e Anträge     |                |                    |                          |              |        |            |                    |                              |
|                          | Nachname      |                |                    | Vorna                    | me:          |        |            |                    | (i)                          |
|                          | Verein        | : Musterverein | *                  |                          |              |        |            |                    |                              |
| ٩                        | <b>≮</b> 25 ≯ | 1 Ergebnisse   | Startrechtwechsel/ | Startpassantrag anstoßen |              |        |            |                    |                              |
|                          | AntragNr      | Nachname       | Vorname            | Geburtsdatum             | neuer Verein | Verein | Gültig ab  | Antrag gestellt am | Status                       |
| <b>*</b>                 | SN000009      | + Mustermann   | Max                | 01.01.2001 (22)          | Musterverein | -      | 29.09.2023 | 28.09.2023         | $\bigcirc \bigcirc \bigcirc$ |

### 8. Was muss der Verein tun, wenn der Athlet selbst einen Startrechtantrag gestellt hat?

→ der Verein wird per E-Mail über den Antrag informiert

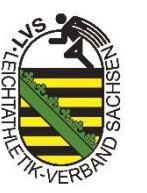

→ der Vereinsaccount-Admin kann in Phoenix über den Reiter "Pässe" und "Anträge" den Antrag bestätigen oder ablehnen

| ightarrow dazu auf den Stift ganz vorne in der Zeile klicken |                |                |                    |                          |
|--------------------------------------------------------------|----------------|----------------|--------------------|--------------------------|
|                                                              | Vereinsaccount | Pässe          |                    |                          |
|                                                              | Pässe Anträge  |                |                    |                          |
|                                                              | Nachname       | :              |                    | Vorname                  |
|                                                              | Verein         | . Musterverein | ~                  |                          |
|                                                              | Q < 25 >       | 1 Ergebnisse   | Startrechtwechsel/ | Startpassantrag anstoßen |
|                                                              | AntragNr       | Nachname       | Vorname            | Geburtsdatum             |
|                                                              | SN000009       | + Mustermann   | Max                | 01.01.2001 (22)          |

 $\rightarrow$  es öffnet sich folgendes Fenster:

| Bestätigung des Athleten                      | $\checkmark$        |
|-----------------------------------------------|---------------------|
| Bestätigung des neuen Vereins des Passantrags | •••                 |
| Bearbeitung des Passantrags durch den Verband | -                   |
| ✓ Startrechtsantrag bestätigen X Startre      | chtsantrag ablehnen |